# מדריך עזר – HP Photosmart 8000 series

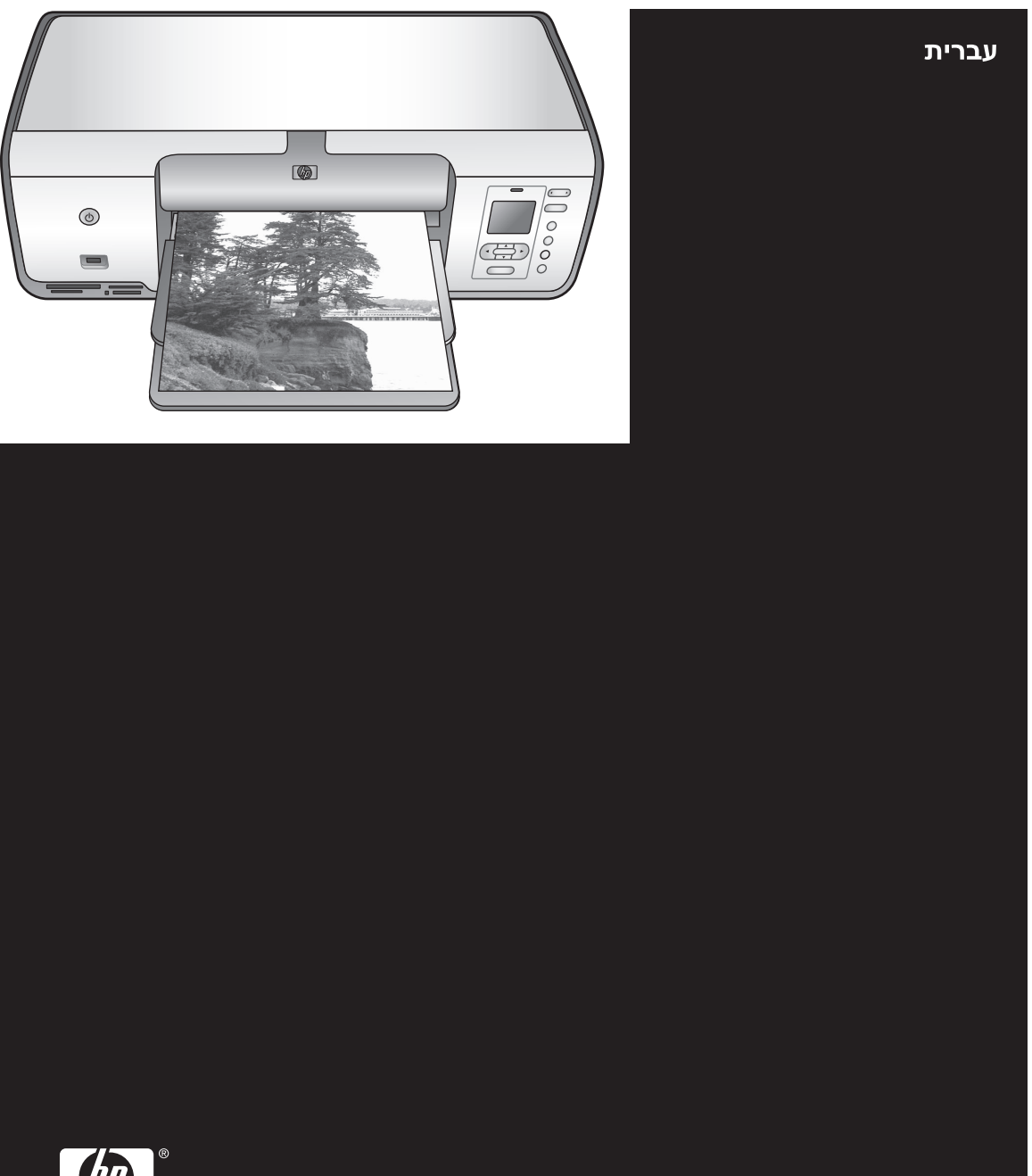

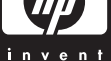

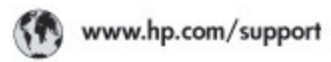

Support for the following countries/regions is available at www.hp.com/support: Austria, Belgium, Central America & The Caribbean, Denmark, Spain, France, Germany, Ireland, Italy, Luxembourg, Netherlands, Norway, Portugal, Finland, Sweden, Switzerland, and the United Kingdom.

| 021 672 290                           | الحزاغر                                   | Mauttus                          | (262) 262 210 404                  |
|---------------------------------------|-------------------------------------------|----------------------------------|------------------------------------|
| Argentina (Buenos Aires)<br>Argentina | 54-11-4708-1600<br>0-800-555-5000         | Maxico (Maxico City)<br>Maxico   | 55-5258-9922<br>01-800-472-68368   |
| Australia<br>Australia I. a. F        | 1300 721 147                              | 081 005 010                      | المغرب                             |
| 17212040                              | in mal                                    | New Zeoland                      | 0900 441 147                       |
| Board Rose Devision                   | 55.11.4004.7751                           | Nigeria                          | 1 3204 999                         |
| Brosil                                | 0-800-709-7751                            | Panama                           | 1-800-711-2884                     |
| Conada (Mississaugo Area)             | (905) 206-4663                            | Paraguay                         | 009 800 54 1 0006                  |
| Conada                                | 1-800-474-6836                            | Parú                             | 0-800-10111                        |
| Chile                                 | 800-360-999                               | Philippines                      | 2.867 3551                         |
| 中国                                    | 021-3881-4518                             | Polska                           | 22 5666 000                        |
|                                       | 800-810-3888                              | Paarto Nico                      | 1-877-232-0589                     |
| Colombia (Rosata)                     | 571,406,0101                              | Republice Dominicana             | 1-800-711-2884                     |
| Colombia                              | 01-8000-51-4746-8368                      | Réunian                          | 0820 890 323                       |
| Costa Rica                            | 0-800-011-1046                            | România                          | (21) 315 4442                      |
| Česká republika                       | 810 222 222                               | Pocos (Mocos)                    | 095 777 3284                       |
| Ecuador (Andinatei)                   | 1.999-119 1 1 1 1 1 1 1 1 1 1 1 1 1 1 1 1 | 800.897 1415                     | السعودية                           |
| Ecuador (Racifitei)                   | 1-800-225-528 fft<br>800-711-2884         | Singapore                        | 6 272 5300                         |
| (02) 6910602                          | سر                                        | Slovakia                         | 0850 111 256                       |
| El Solvador                           | 800-6160                                  | South Africa (International)     | + 27 11 2589301                    |
| EXABLE (and to stampard)              | + 30 210 6073603                          | South Africa (RSA)               | 086 0001 030                       |
| Elilote (n/to; Elilote;)              | 801 11 22 55 47                           | Rest Of West Africa              | + 351 213 17 63 80                 |
| Contraction (unite in a super)        | 000 7 2047                                | 臺灣                               | 02-8722-8000                       |
| Guatemala                             | 1-800-711-2884                            | ไหม                              | +66 (2) 353 9000                   |
| 香油特别行政區                               | 2802 4098                                 | 071 891 391                      | تونس                               |
| Mogyaronzág                           | 1 382 1111                                | Trinidad & Tobago                | 1-800-711-2884                     |
| India                                 | 1 600 44 7757                             | Türkiye                          | +90 212 444 71 71                  |
| Indonesia                             | +62 (21) 350 3408                         | Yspaies                          | (044) 230-51-06                    |
| 0 9 830 4848                          | 'WCMP                                     | 600 54 47 47                     | الإمارات المربية المثحدة           |
| Jamaica                               | 1-800-711-2884                            | United States                    | 1-800-474-6836                     |
| 日本                                    | 0570-000511                               | Uragiony                         | 0004-054-177                       |
| 日本(携帯電話の場合)                           | 03-3335-9900                              | Venezuela (Caracas)<br>Venezuela | 58-212-278-8666<br>0-800-474-68368 |
| 한국                                    | 1588-3003                                 | Villa Ninte                      | 104 01024530                       |
| Malaysia                              | 1800 88 8588                              | r de care                        | 101 002-303-30                     |

#### זכויות יוצרים וסימני מסחר

© Copyright 2005 Hewlett-Packard Development Company, L.P. המידע הכלול במסמך זה נתון לשינויים ללא הודעה מוקדמת. אין לשכפל, לעבד או לתרגם מבלי לקבל רשות מראש בכתב, אלא כפי שמתירים זאת חוקי זכויות היוצרים.

### הודעה

האחריות הבלעדית למוצרים ולשירותים של HP מפורטת בהצהרת האחריות המפורשת הנלווית לאותם מוצרים ושירותים. אין לפרש דבר מן האמור במסמך זה כהענקת אחריות נוספת. HP אינה נושאת באחריות לשגיאות טכניות, לשגיאות עריכה או להשמטות במסמך זה.

חברת Company לא תישא באחריות לנזק לא תישא באחריות לנזק מקרי או תוצאתי שיתרחש בהקשר עם או כתוצאה מהאספקה של מסמך זה ושל התוכנית שהוא מתאר, הביצועים שלהם או השימוש בהם.

#### סימני מסחר

HP, הלוגו של HP ו-Photosmart הם רכוש Hewlett-Packard Development Company, L.P.

הלוגו SD הוא סימן מסחר של בעליו. Windows ,Microsoft ו-Windows XP סימני מסחר רשומים של Microsoft Corporation.

Intel ו-Pentium הם סימני מסחר או סימני מסחר רשומים של Intel Corporation או של החברות הבנות שלה בארצות הברית ובמדינות/אזורים אחרים.

> iPod הוא סימן מסחר של iPod Computer, Inc.

Bluetooth הוא סימן מסחר השייך לבעליו, ונמצא בשימוש על-ידי Hewlett-Packard Company במסגרת רישיון.

מותגים אחרים והמוצרים שלהם הם סימני מסחר או סימני מסחר רשומים של בעליהם המתאימים.

התוכנה המוטבעת במדפסת מבוססת בחלקה על העבודה של Independent JPEG Group.

 חלקים של התוכנה מוגנים בזכויות יוצרים © Copyright 1998, 1999, 2000 Thai
 Open Source Software Center Ltd
 © Copyright 2001, .Clark Cooper
 .2002, 2003 Expat maintainers
 זכויות היוצרים על תצלומים מסוימים
 המקוריים.

### מספר זיהוי דגם רגולטורי עבור HP Photosmart 8001 - 8099 series

למטרות זיהוי רגולטורי, הוקצה למוצר מספר דגם רגולטורי. מספר הדגם הרגולטורי של

המוצר שברשותך הוא VCVRA-0506. אין לטעות בין מספר רגולטורי זה לבין השם השיווקי (HP Photosmart 8050, וכו') או מספר HP Photosmart 8053 וכו'). המוצר (Q6352A, Q6351A וכו').

### הצהרות לגבי איכות הסביבה

חברת Hewlett-Packard מחויבת להספקת מוצרים איכותיים באופן שאינו פוגע באיכות הסביבה.

#### שמירה על איכות הסביבה

בתכנון מדפסת זו שולבו מספר תכונות שנועדו לצמצם פגיעה אפשרית באיכות הסביבה. לקבלת מידע נוסף, בקר באתר המחויבות לסביבה של HP, בכתובת www.hp.com/hpinfo/globalcitizenship/ .environment.

#### ייצור אוזון

מוצר זה אינו מפיק כמויות משמעותיות של גז אוזון (O<sub>3</sub>).

#### שימוש בנייר

מוצר זה מותאם להדפסה על נייר ממוחזר, בהתאם לתקן DIN 19309.

#### חלקי פלסטיק

חלקי פלסטיק שמשקלם מעל 24 גרם סומנו בהתאם לתקנים בינלאומיים המשפרים את היכולת לזהות חומרים פלסטיים למטרות מיחזור עם סיום חיי השירות של המדפסת.

#### דפי נתונים בדבר בטיחות חומרים

דפי נתונים בדבר בטיחות חומרים זמינים באתר של HP בכתובת /www.hp.com/go msds. לקוחות שאין להם גישה לאינטרנט ייפנו למרכז שירות הלקוחות של HP.

#### תוכנית מיחזור

חברת HP מציעה עוד ועוד תוכניות מיחזור במדינות רבות, וכן היא משתפת פעולה עם כמה ממרכזי המיחזור הגדולים ביותר בעולם לציוד אלקטרוני. החברה פועלת לשימור משאבים על-ידי מכירה חוזרת של כמה ממוצריה הפופולריים ביותר. השלכת פסולת ציוד על-ידי משתמשים

במשקי בית פרטיים באיחוד האירופי:

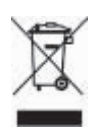

סמל זה שמופיע על המוצר או על האריזה מציין שאין להשליך מוצר זה יחד עם פסולת ביתית אחרת. במקום זאת, על המשתמש מוטלת אחריות להשליך את פסולת הציוד על-ידי מסירתה לנקודת איסוף ייעודית לצורך מיחזור פסולת של ציוד אלקטרוני וחשמלי. איסוף פסולת הציוד בנפרד ומיחזורה לאחר ההשלכה מסייע בשימוש משאבים טבעיים,

ומבטיח שהפסולת תעבור מיחזור באופן שיגן על בריאות האוכלוסייה ועל איכות הסביבה. לקבלת מידע נוסף אודות מקומות למסירת פסולת ציוד לצורך מיחזור, פנה לרשויות המקומיות, לשירות איסוף הזבל המקומי או לחנות שבה רכשת את המוצר. לקבלת מידע נוסף בנוגע להחזרה ולמיחזור של מוצרי HP באופן כללי, בקר בכתובת :

www.hp.com/hpinfo/globalcitizenship/ .environment/recycle/index.html

# תוכן עניינים

| 2        | ברוכים הבאים                               | 1 |
|----------|--------------------------------------------|---|
| 2        | חיפוש מידע נוסף                            |   |
| 2        |                                            |   |
| 3        | חלקי המדפסת                                |   |
| 5        | <br>תפריט המדפסת                           |   |
| 7        | מידע על סוגי נייר                          |   |
| 8        | מידע על מחסניות ההדפסה                     |   |
| 11       | יסודות ההדפסה                              | 2 |
| 11       | השימוש בכרטיסי זיכרון                      |   |
| 11       | בחירת פריסה לתצלומים                       |   |
| 12       | בחירה בתצלומים להדפסה                      |   |
| 12       | בחירת תצלומים להדפסה                       |   |
| 12       | שיפור איכות תצלומים וכלים לשיפור היצירתיות |   |
| 12       | הדפסת תצלומים                              |   |
| 12       | התחברות                                    |   |
| 15       | התקנת התוכנה                               | א |
| 15       | פתרוו בעיות התקנה                          |   |
| 17       | שירות הלקוחות של HP                        | L |
| 17       | שירות הלקוחות הטלפוני של HP                |   |
| 18       | אפשרויות ווספות רמסגרת האחריות             |   |
| 19       | הצהרת אחריות מוגרלת                        |   |
| 21       | מפרנו                                      | L |
| 21       | דרישות המערכת                              | ^ |
| 21       | מסרנו המדפחת                               |   |
| <u> </u> |                                            |   |

# ברוכים הבאים 1

אנו מודים לך על רכישת מדפסת HP Photosmart 8000 series! באמצעות המדפסת תוכל להדפיס תצלומים מרהיבים, לשמור תצלומים במחשב וליצור פרויקטים מהנים וקלים עם או בלי מחשב.

# חיפוש מידע נוסף

התיעוד הבא מצורף למדפסת:

- מדריך ההתקנה: המדפסת HP Photosmart 8000 series מגיעה עם הוראות התקנה שמסבירות כיצד להתקין את המדפסת.
- מתאר את המאפיינים -*HP Photosmart 8000 series* מתאר את המאפיינים הבסיסיים של המדפסת, מסביר כיצד להשתמש במדפסת ללא חיבור למחשב וכולל מידע לגבי פתרון בעיות חומרה. מדריך זה זמין בתבנית מקוונת בתקליטור *המדריך למשתמש*.
- מדריך עזר: מדריך עזר HP Photosmart 8000 series- הוא הספר שבו אתה מעיין כעת.
  ספר זה מספק מידע בסיסי אודות המדפסת, ובכלל זה חיבור והתקנה, הפעלה, תמיכה טכנית ואחריות. לקבלת הוראות מפורטות, עיין בתקליטור המדריך למשתמש.
- מערכת העזרה על המסך של מדפסת HP Photosmart: מערכת העזרה על המסך למדפסת
  HP Photosmart מתארת את אופן השימוש במדפסת עם מחשב וכוללת מידע על פתרון בעיות HP Photosmart מתוכנה.

לאחר ההתקנה של תוכנת מדפסת HP Photosmart במחשב, תוכל לעיין במערכת העזרה על המסך של מדפסת HP Photosmart:

- Windows PC בתפריט התחל, לחץ על תוכניות (ב-Windows XP בחר כל התוכניות) >
  Photosmart Help < Photosmart 8000 series < HP</li>
- Help Center: בחר ב-Mac Help < Help : בחר ב-Macintosh ולאחר מכן בחר ב-Macintosh.</li>
  HP Photosmart Printer Help < HP Image Zone Help</li>

# תכולת האריזה

אריזת המדפסת מכילה את הפריטים הבאים (התכולה עשויה להשתנות בהתאם למדינה/אזור):

- HP Photosmart 8000 series מדפסת •
- HP Photosmart 8000 series
  - HP Photosmart 8000 series •
- HP Photosmart 8000 series תקליטור תוכנת המדפסת של
  - תקליטור המדריך למשתמש
    - נייר לדוגמה ו
  - תיק לאחסון נייר תצלומים (לא זמין בחלק מהמדינות/אזורים)
    - Anotium Anotheria מחסניות הדפסה מסוג HP Tri-color ו-Optium
      - מגן מחסנית הדפסה
        - ספק כוח

# חלקי המדפסת

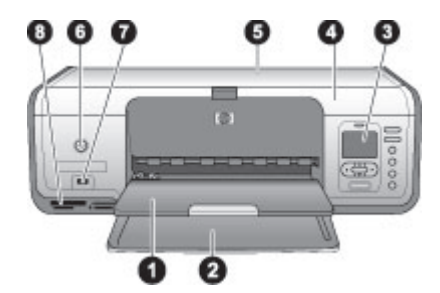

#### חזית המדפסת

- 1 **מגש פלט**: לאחר ההדפסה, הוצא את התצלומים והמסמכים ממגש זה.
- 2 **המגש הראשי**: טען במגש זה נייר רגיל, שקפים, מעטפות או חומרי הדפסה אחרים להדפסה.
  - 3 **מסך המדפסת**: השתמש במסך זה כדי לעיין בתצלומים ובאפשרויות התפריט.
    - 4 **מכסה ראשי**: הרם את המכסה הראשי כדי לגשת למחסניות ההדפסה.
- 5 מכסה עליון: פתח את המכסה העליון כדי לגשת למחסנית התצלומים. השתמש במחסנית התצלומים כדי להדפיס על נייר תצלומים קטן יותר.
  - 6 **הפעלה**: לחץ על לחצן זה כדי להפעיל את המדפסת או כדי להעביר אותה למצב חיסכון באנרגיה.
- 7 **יציאת המצלמה**: חבר ליציאה זו מצלמה דיגיטלית תואמת PictBridge, מתאם אלחוטי אופציונלי למדפסת של HP Bluetooth® או התקן ™HP Bluetooth
  - 8 **חריצים לכרטיסי זיכרון**: הכנס כאן כרטיסי זיכרון.

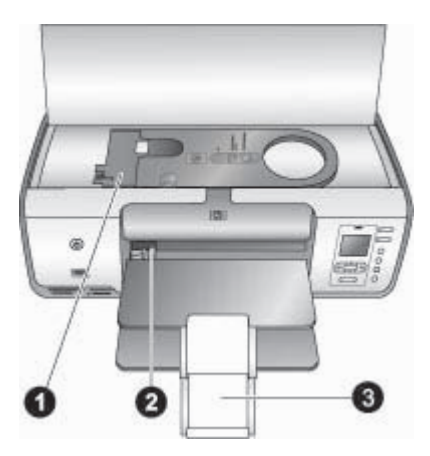

#### מבט לתוך המדפסת

- 1 מחסנית תצלומים: טען נייר תצלומים או חומרי הדפסה קטנים נתמכים אחרים למחסנית זו והכנס את המחסנית למגש הראשי לצורך הדפסה. לקבלת מידע על טעינת מחסנית התצלומים, ראה מידע על סוגי נייר.
  - 2 **גובל רוחב הנייר:** כוונן גובל זה בהתאם לרוחב הנייר.
  - 3 | מאריך מגש הפלט: הרם את הלשונית ולאחר מכן משוך אותה לכיוונך כדי להאריך את מגש הפלט.

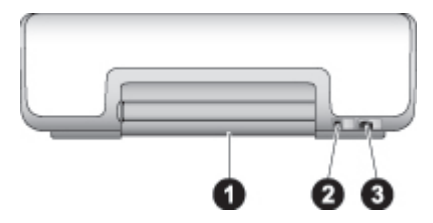

### גב המדפסת

- 1 **דלת גישה אחורית**: פתח דלת זו כדי לשחרר חסימת נייר.
- 2 יציאת USB: השתמש ביציאה זו לחיבור המחשב למדפסת.
- 3 **שקע כבל חשמל**: השתמש ביציאה זו כדי לחבר את כבל החשמל המצורף למדפסת.

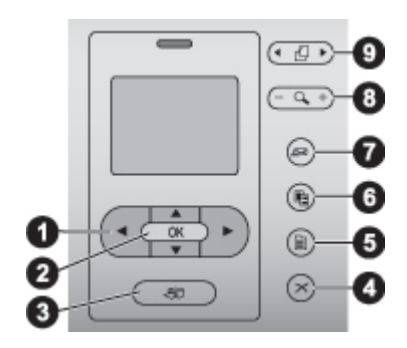

### לוח הבקרה

| 1 | חצי בחירת תצלומים: גלילה בין התצלומים ושליטה בהקרנת סרטוני וידאו המאוחסנים בכרטיס זיכרון. |
|---|-------------------------------------------------------------------------------------------|
| 2 | (אישור): בחירת תפריט או אפשרות תיבת דו-שיח והפעלה/השהיה של סרטון וידאו. <b>OK</b>         |
| 3 | <b>הדפסה</b> : הדפסת תצלומים שנבחרו מכרטיס הזיכרון המותקן.                                |
| 4 | <b>ביטול</b> : ביטול בחירה של תצלומים, יציאה מתפריט או הפסקת פעולה כלשהי.                 |
| 5 | <b>תפריט</b> : הצגת תפריט המדפסת.                                                         |
| 6 | <b>פריסה</b> : בחירה של פריסת תצלומים.                                                    |
| 7 | <b>HP Instant Share</b> : שליחה של תצלום באמצעות דואר אלקטרוני (אם המדפסת מחוברת).        |
| 8 | <b>זום</b> : כניסה למצב זום והגדלת התצלום המוצג.                                          |
|   |                                                                                           |

9 סיבוב: סיבוב התצלום המוצג.

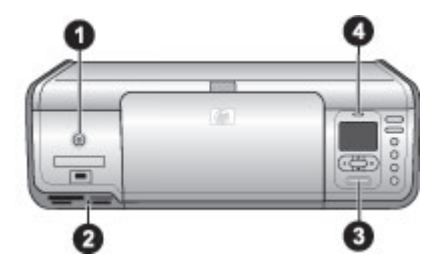

### נוריות חיווי

- 1 **נורית מצב מופעל**: הנורית דולקת בירוק רציף כאשר המדפסת פועלת (אחרת היא כבויה).
- 2 וורית כרטיס הזיכרון: הנורית דולקת בירוק רציף אם כרטיס הזיכרון מותקן כהלכה; הנורית מהבהבת בירוק אם המדפסת מבצעת גישה לכרטיס זיכרון; הנורית כבויה אם לא מותקן כרטיס זיכרון.
  - 3 נורית הדפסה: הנורית דולקת בירוק רציף כאשר המדפסת מוכנה להדפסה או בירוק מהבהב כאשר המדפסת מדפיסה.
  - 4 **נורית התראה**: הנורית מהבהבת באדום במקרה של שגיאה או כאשר נדרשת התערבות של המשתמש.

## תפריט המדפסת

לחץ על **תפריט** כדי לגשת אל תפריט המדפסת. אם מוצג תפריט משנה, לחיצה על **תפריט** מחזירה אותך לתפריט המדפסת הראשי.

### כדי לנווט בתפריט המדפסת:

- 🔹 לחץ על 👗 או על 🐺 כדי לגלול בין אפשרויות התפריט המוצגות במסך המדפסת.
  - לחץ על **OK** (אישור) כדי לפתוח תפריט או לבחור באפשרות כלשהי.
    - לחץ על ביטול כדי לצאת מהתפריט הנוכחי.

### (אפשרויות הדפסה) Print Options

- Print all (הדפס הכל): הדפס את כל התצלומים המאוחסנים בכרטיס זיכרון שהותקן במדפסת.
  - Print proof sheet (הדפס גיליון הגהה): הדפס גיליון הגהה של כל התצלומים הנמצאים בכרטיס הזיכרון המותקן. גיליון ההגהה מאפשר לך לבחור תצלומים להדפסה, מספר עותקים ופריסת הדפסה.
- Scan proof sheet (סרוק גיליון הגהה): סרוק גיליון הגהה מודפס המסומן בתצלומים שנבחרו לצורך הדפסה.
  - Video action prints (תדפיסי סרטון וידאו): הדפס תשעה פריימים שנבחרו באופן אוטומטי מסרטון הווידאו שלך.
    - Print range (טווח הדפסה): בחר את ההתחלה והסוף של טווח ההדפסה באמצעות חצי בחירת תצלומים.
  - Print index page (הדפס דף אינדקס): הדפס תצוגות תמונות ממוזערות של כל התצלומים הנמצאים בכרטיס הזיכרון המותקן.
    - Print panoramic photos (מופעל) או Print panoramic photos (מופעל) או Off (מושבת) (ברירת מחדל) עבור הדפסה פנורמית.
- Print stickers (הדפס מדבקות): בחר באפשרות On (מופעל) כדי להדפיס 16 תצלומים בדף; טען מדבקות מיוחדות במקרה הצורך.
  - Passport photo mode (מצב תמונת פספורט): אם תבחר באפשרות On (מופעל), המדפסת תנחה אותך לבחור את גודל תמונת הפספורט.

(עריכה) Edit

- Remove red-eye (הסרת עיניים אדומות): בחר כדי להסיר עיניים אדומות מהתצלום שמוצג במסך המדפסת.
- Photo brightness (בהירות תצלום): לחץ על או על או על שי כדי להגביר או להפחית את בהירות התצלום.
  - Add frame (הוסף מסגרת): השתמש בחצי בחירת התצלומים כדי לבחור תבנית וצבע עבור מסגרת.
- (הוסף אפקט צבע): השתמש ב**חצי בחירת התצלומים** כדי לבחור אפקט צבע. 🖸

### (כלים) Tools

- View 9-up (תצוגת 9 תצלומים): הצג תשע תמונות יחד מתוך כרטיס הזיכרון המותקן.
- Slide show (מצגת שקופיות): לחץ על OK כדי להשהות או לבטל השהיה של מצגת השקופיות; לחץ על ביטול כדי להפסיק את מצגת השקופיות.
- Normal (איכות הדפסה): בחר בהגדרה Best (מיטבית) (ברירת מחדל) או Print quality
  (רגילה) עבור איכות ההדפסה.
- Print sample page (הדפס דף דוגמה): בחר כדי להדפיס דף לדוגמה, המשמש לבדיקת איכות ההדפסה של המדפסת.
- Print test page (הדפס דף ניסיון): בחר כדי להדפיס דף ניסיון שמכיל מידע על המדפסת.
  מידע זה יכול לסייע בפתרון בעיות.
  - Clean cartridges (נקה מחסניות): בחר כדי לנקות את מחסניות ההדפסה.
  - Align cartridges (ישר מחסניות): בחר כדי ליישר את מחסניות ההדפסה.

### Bluetooth

- Bluetooth (כתובת התקן): מכשירים מסוימים עם טכנולוגיית אלחוט של dnub מחייבים מחייבים הזנה של כתובת המכשיר שהם מנסים לאתר. אפשרות תפריט זו מציגה את כתובת ההתקן.
- Device name (שם התקן): באפשרותך לבחור שם התקן עבור המדפסת, שיופיע בהתקנים אחרים התומכים בטכנולוגיית אלחוט של Bluetooth כאשר הם מאתרים את המדפסת.
  - Passkeg (קוד): לחץ על ▲ כדי להגדיל את המספר באחד; לחץ על ▼ כדי להקטין את המספר. לחץ על Vasskey
- Visibility (נראות): בחר Visible to all (נראה לכל) (ברירת מחדל) או Not visible (נסתר).
  כאשר באפשרות Visibility (נראות) נבחרת ההגדרה Not visible (נסתר), רק מכשירים שיודעים את כתובת המכשיר יכולים להדפיס אליו.
  - Security level (רמת אבטחה): בחר Low (נמוכה) או Security level (גבוהה).
  - Reset Bluetooth options (אפס את אפשרויות Bluetooth): בחר כדי לאפס את כל הפריטים בתפריט Bluetooth לערכי ברירת המחדל שלהם.

### (עזרה) Help

- Memory cards (כרטיסי זיכרון): לחץ על <u>א</u> או על **ד** כדי לגלול בין כרטיסי הזיכרון הנתמכים על memory cards (כרטיסי זיכרון): לחץ על **OK** כדי לראות כיצד להתקין את כרטיס הזיכרון.
- Cartridges (מחסניות): לחץ על <u>א</u> או על **ד** כדי לגלול בין מחסניות ההדפסה של HP הזמינות
  עבור המדפסת, ולחץ על OK כדי לראות כיצד להתקין את המחסנית.
  - או על 🐺 כדי לגלול בין גודלי תצלומים): לחץ על 🛓 או על 🐨 כדי לגלול בין גודלי תצלומים זמינים.
    - או על 🐺 כדי לגלול במידע על טעינת נייר): לחץ על 🛓 או על 🐨 כדי לגלול במידע על טעינת נייר. 🕨
      - Paper Jams (חסימות נייר): בחר כדי לראות כיצד לשחרר חסימת נייר.
  - **Camera Connect** (חיבור מצלמה): בחר כדי לראות היכן לחבר למדפסת מצלמה דיגיטלית תואמת PictBridge.

### (העדפות) Preferences

- SmartFocus: בחר On (מופעל) (ברירת מחדל) או Off (מושבת). הגדרה זו משפרת תצלומים מטושטשים.
- Adaptive lighting (תאורה משתנה): בחר On (מופעל) (ברירת מחדל) או Off (מושבת).
  הגדרה זו משפרת את התאורה ואת הניגודיות.
- Date/time (תאריך /שעה): השתמש באפשרות זו כדי לכלול את התאריך ו/או השעה בתצלומים המודפסים שלך.
  - Colorspace (מרחב צבעים): בחר מרחב צבעים.
- Paper detect (זיהוי נייר): בחר באפשרות On (מופעל) (ברירת מחדל) כדי שהמדפסת תזהה
  באופן אוטומטי את סוג הנייר וגודלו בזמן שאתה מדפיס.
  - Off (תצוגה מקדימה בהנפשה): בחר On (מופעל) (ברירת מחדל) או Off (מושבת). כאשר מאפיין זה מופעל ותבחר תצלום, המדפסת תציג לו לזמן קצר תצוגה לפני (מושבת). כאשר מאפיין זה מופעל ותבחר תצלום, המדפסה בפריסה הנבחרת.
- Video enhancement (שיפור וידאו): בחר Of (מופעל) או Off (מושבת) (ברירת מחדל).
  כאשר תבחר באפשרות On (מופעל), איכות התצלומים המודפסים מתוך סרטוני וידאו תשתפר.
- Auto redeye removal (הסרה אוטומטית של עיניים אדומות): בחר On (מופעל) (ברירת מחדל) או Off (מושבת) כדי לבטל באופן אוטומטי אפקט של עיניים אדומות מתמונות.
- Restore defaults (שחזור ברירות מחדל): שחזור הגדרות היצרן המקוריות עבור כל פריטי התפריט מלבד Select country/region (בחירת שפה), Select country/region (בחירת שפה/ אזור) והגדרות Bluetooth.
  - Language (שפה): בחר כדי לציין את השפה שבה ברצונך להשתמש במסך המדפסת ואת הגדרת המדינה/אזור. הגדרת המדינה/אזור קובעת את גודלי חומרי ההדפסה הנתמכים.

## מידע על סוגי נייר

| מגש לטעינה                      | ן הטעינה                        | אופ | הנייר               | סוג |
|---------------------------------|---------------------------------|-----|---------------------|-----|
| מחסנית התצלומים בתוך המגש הראשי | רוקן את המגש הראשי מנייר.<br>י  | .1  | נייר תצלומים        | •   |
|                                 | הרם את המכסה העליון והסר את     | .2  | בגודל 10x15         |     |
|                                 | מחסנית התצלומים.                |     | ס"מ (עם או בלי      |     |
| THICKS )                        | לחץ על גובל רוחב הנייר והסט     | .3  | לשונית)             |     |
| 0                               | אותו שמאלה עד שייעצר.           |     | נייר תצלומים        | •   |
|                                 | טען עד 20 גיליונות נייר למחסנית | .4  | בגודל 7.62x13       |     |
| Lei CED                         | התצלומים כאשר <b>הצד שעליו</b>  |     | ס"מ                 |     |
|                                 | ברצונך להדפיס פונה כלפי מטה.    |     | כרטיסיות            | •   |
| 0 0                             | אם אתה משתמש בנייר בעל          |     | Croio כרטיסי Hagaki | •   |
|                                 | לשונית, הזן את צד הלשונית       |     | נייר A6             | •   |
|                                 | תחילה.                          |     | L כרטיסים בגודל     | •   |
|                                 | כוונן את גובלי אורך הנייר ורוחב | .5  |                     |     |
| ISS Warts                       | הנייר של מחסנית התצלומים, כך    |     |                     |     |
| J. P. de Bay                    | שיתאימו לנייר שטענת.            |     |                     |     |
|                                 | ישר את מחסנית התצלומים          | .6  |                     |     |
| T T                             | בהתאם לצדו הימני של המגש        |     |                     |     |
|                                 | הראשי, והחלק אותה לתור עד       |     |                     |     |
|                                 | המדפסת עד שתינעל רמקומה         |     |                     |     |
|                                 | רוקועה                          |     |                     |     |
|                                 |                                 |     |                     |     |

ניתן להדפיס על נייר תצלומים, על נייר רגיל או על חומרי הדפסה קטנים כגון כרטיסיות אינדקס ומעטפות.

| מגש לטעינה                                                                                                    | ן הטעינה                                                                                                    | אופ                  | הנייר                                                                                                    | סוג |
|----------------------------------------------------------------------------------------------------|----------------------------------------------------------------------------------------------------|----------------------|----------------------------------------------------------------------------------------------------|-----|
|                                                                                                    |                                                                                                    |                      |                                                                                                    |     |
| מגש ראשי - נייר גדול יותר                                                                                                    | רוקן את המגש הראשי מנייר.<br>לחץ על גובל רוחב הנייר והסט                                                                                                    | .1<br>.2             | A4 נייר Letter או<br>שקפים                                                                                                    | •   |
| ער אשי - נייר קטן יותר<br>מגש ראשי - נייר קטן יותר                                                                                            | אותו שמאלה עד שייעצר.<br>(גודלי נייר קטנים) הרם את מגש<br>הפלט.<br>טען נייר רגיל, נייר תצלומים או<br>שקפים במגש הראשי כאשר <b>הצד</b><br>שעליו ברצונך להדפיס פונה<br>כלפי מטה.<br>כלפי מטה.<br>ברצונך להדפיס פונה כלפי מטה<br>והלשונית משמאל. הכנס את<br>ברצונך להדפיס פונה כלפי מטה<br>למנוע חסימות נייר.<br>למנוע חסימות נייר.<br>אותו ימינה, עד שייגע בקצוות<br>אותו ימינה, עד שייגע בקצוות<br>הנייר בלי לכופף אותו. | .3<br>.4<br>.5<br>.6 | נייר תצלומים<br>בגודל 20x25 ס"מ<br>נייר תצלומים<br>בגודל 13x18 ס"מ<br>נייר בגודל 2L<br>כרטיסי תצלומים<br>בגודל 10x20 ס"מ<br>נייר ד5<br>מעטפות | •   |
| עצה בעת טעינת נייר בגודל קטן יותר,<br>כגון 13x18 ס"מ, הרם את מגש הפלט<br>לפני שתטען את הנייר. הגבה את מגש<br>הפלט ברגע שתסיים לטעון את הנייר. |                                                                                                    |                      |                                                                                                    |     |

# מידע על מחסניות ההדפסה

בפעם הראשונה שתגדיר את מדפסת HP Photosmart לשימוש, הקפד להתקין את מחסניות הדיו שהגיעו עם המדפסת. הדיו במחסניות הדפסה אלה מותאם במיוחד לערבוב עם הדיו שנמצא כבר במכלול ראש ההדפסה.

### רכישת מחסניות הדפסה חלופיות

בעת רכישת מחסניות להחלפה, עיין במספרי המחסנית שמופיעים על הכריכה האחורית של מדריך זה. מספרי מחסנית אלה עשויים להשתנות בהתאם למדינה/אזור.

### עצות עבור מחסניות הדפסה

צבעי הדיו מסוג HP Vivera מספקים איכות תצלומים כמו בחיים ועמידות יוצאת דופן בפני דהייה, ובכך מאפשרים הפקת צבעים חיים שמחזיקים מעמד לאורך שנים! צבעי הדיו מסוג HP Vivera תוכננו במיוחד ועברו בדיקות מדעיות להשגת איכות, טוהר ועמידות בפני דהייה. לאיכות הדפסה מיטבית, HP ממליצה להתקין את כל מחסניות ההדפסה המסחריות לפני תאריך ההתקנה המוטבע על האריזה.

להשגת תוצאות הדפסה אופטימליות, HP ממליצה להשתמש במחסניות הדפסה מקוריות של HP בלבד. מחסניות הדפסה מקוריות של HP תוכננו ונבדקו עם מדפסות של HP כדי לסייע לך להפיק בקלות תוצאות מעולות שוב ושוב.

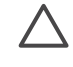

התראה כדי למנוע אובדן דיו או דליפת דיו: השאר את מחסניות ההדפסה מותקנות במהלך עיוד המדפסת, והקפד לא להשאיר מחסניות הדפסה משומשות מחוץ למדפסת לפרקי זמן ארוכים.

### הכנסה והחלפה של מחסניות הדפסה

### כדי להכין את המדפסת ואת המחסניות

- 1. ודא שהמדפסת מופעלת ושהסרת את הקרטון מפנים המדפסת.
  - .2 הרם את הכיסוי הראשי של המדפסת.
    - .3 הסר את הסרט הוורוד מהמחסניות.

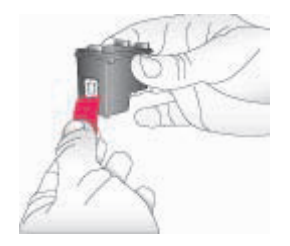

הערה אל תיגע בחרירי הדיו או במגעי הנחושת ואל תצמיד את הסרט למחסניות בחזרה. ב-

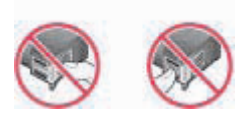

### כדי להתקין את המחסניות

- אם אתה מחליף מחסנית HP Photo ,HP Black או HP Gray Photo, אם אתה מחליף מחסנית.
- אחוז את המחסנית החדשה כך שהתווית פונה כלפי מעלה. החלק את המחסנית בזווית קלה כלפי מעלה לתוך התא הימני, כך שמגעי הנחושת מוכנסים תחילה. דחף בעדינות את המחסנית עד שתיכנס למקומה בנקישה.

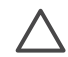

התראה למניעת חסימות בגררת ההדפסה, ודא שהמחסנית ננעלת במקומה בנקישה.

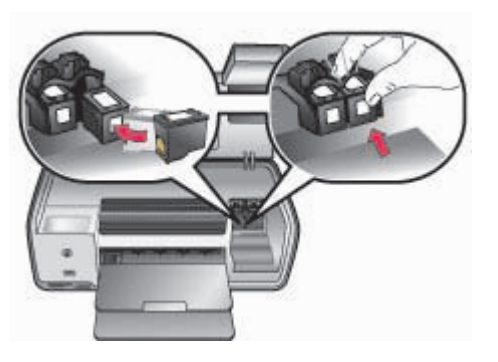

- 3. להתקנת מחסנית HP Tri-color בתא השמאלי, חזור על הצעדים הקודמים.
  - .4 הורד את המכסה הראשי.

### כאשר מחסנית הדפסה כלשהי אינה בשימוש

בעת הוצאת מחסנית הדפסה מהמדפסת, אחסן אותה במגן מחסנית ההדפסה. מגן זה מונע את התייבשות הדיו כאשר המחסנית אינה בשימוש. אחסון לקוי עלול לגרום לתקלה במחסנית.

→ כדי להכניס מחסנית הדפסה לתוך מגן מחסניות ההדפסה, החלק את המחסנית לתוך מגן מחסניות ההדפסה בזווית קלה, עד שתיכנס למקומה בנקישה.

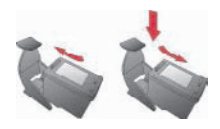

לאחר שהכנסת את המחסנית לתוך מגן המחסניות, הנח אותו באזור האחסון של המדפסת.

# יסודות ההדפסה 2

סעיף זה מכיל הוראות מפורטות לשימוש בכרטיסי זיכרון, לבחירת תצלומים ועוד. לקבלת מידע אודות תכונות מתקדמות, עיין ב*מדריך למשתמש* הזמין במתכונת מקוונת בתקליטור *המדריך למשתמש*.

# השימוש בכרטיסי זיכרון

המדפסת יכולה לקרוא כרטיסי זיכרון מהסוגים הבאים: כרטיסי Memory Stick ,CompactFlash, xD-Picture-ו Secure Digital ,Microdrive, MultiMediaCard.

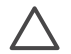

התראה שימוש בכרטיסים מסוג אחר עלול לגרום נזק לכרטיס הזיכרון ולמדפסת.

כדי ללמוד על דרכים אחרות להעברת תצלומים ממצלמה דיגיטלית למדפסת, ראה חיבור למכשירים אחרים.

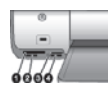

### חריצים לכרטיסי זיכרון

- Microdrive ,II-I I CompactFlash 1
- Secure Digital, MultiMediaCard (MMC) 2
  - xD-Picture Card 3
    - Memory Stick 4

### תבניות קובץ נתמכות

### כדי להתקין כרטיס זיכרון

- 1. הוצא את כל כרטיסי הזיכרון שכבר מותקנים במדפסת. התקן כרטיס אחד בלבד בכל פעם.
  - .2. חפש את החריץ המתאים לכרטיס הזיכרון שברשותך.
- הכנס את כרטיס הזיכרון לתוך החריץ כך שמגעי הנחושת פונים מטה או שהצד בעל הנקבים.
  המתכתיים פונה לכיוון המדפסת.
- 4. דחף את הכרטיס בעדינות לתוך המדפסת, עד שייעצר. המדפסת קוראת את כרטיס הזיכרון ולאחר מכן מציגה את התצלום הראשון המאוחסן בכרטיס. אם השתמשת במצלמה דיגיטלית לבחירת תצלומים בכרטיס, המדפסת תציג הודעה ובה תתבקש להשיב אם ברצונך להדפיס את התצלומים שבחרת במצלמה.

# בחירת פריסה לתצלומים

לחץ על **פריסה** בלוח הבקרה של המדפסת כדי לבחור פריסה עבור התצלומים שברצונך להדפיס. לחץ על הלחצן שוב ושוב כדי לעבור בין שש אפשרויות הפריסה. כאשר מותקן כרטיס זיכרון, הפריסה הנבחרת מוצגת במרכז החלק התחתון של מסך המדפסת. כל התצלומים שנבחרו מלוח הבקרה של המדפסת יודפסו בפריסה הנבחרת.

# בחירה בתצלומים להדפסה

באפשרותך להחליט אילו תצלומים ברצונך להדפיס על-ידי הצגתם במסך המדפסת. לקבלת מידע אודות הדפסת גיליון הגהה או דף אינדקס, עיין ב*מדריך למשתמש* הזמין במתכונת מקוונת בתקליטור *המדריך למשתמש*.

### כדי להציג תצלומים בזה אחר זה במסך המדפסת

- 1. התקן כרטיס זיכרון.
- 2. לחץ על בחירת תצלומים או או או לחץ לחיצה ממושכת על הלחצן כדי להציג את התצלומים במהירות. כאשר תגיע לתצלום האחרון, באחד הכיוונים, התצוגה תחזור לתצלום הראשון או האחרון ותמשיך.

# בחירת תצלומים להדפסה

בחר את התצלומים שברצונך להדפיס באמצעות לוח הבקרה של המדפסת.

### כדי לבחור או לבטל בחירה של תצלום

- 1. התקן כרטיס זיכרון.
- 2. לחץ על בחירת תצלומים р או 🐗 כדי להציג את התצלום שברצונך לבחור.
- 3. לחץ על OK כדי לבחור את התצלום המוצג. סימן תיוג מופיע בפינה התחתונה של התצלום. כדי לבטל בחירה של תצלום, בחר את התצלום ולחץ על ביטול כדי לבטל את בחירת התצלום המוצג לצורך הדפסה. אם בחרת תצלום פעמים מרובות, המדפסת מסירה בחירה אחת של התצלום בכל פעם שתלחץ על ביטול.

# שיפור איכות תצלומים וכלים לשיפור היצירתיות

המדפסת מספקת מגוון שיפורים שיכולים לשפר את איכות התצלומים ומאפשרים לך להפיק תוצאות יצירתיות. לקבלת מידע נוסף, עיין ב*מדריך למשתמש* הזמין בתבנית מקוונת בתקליטור *המדריך* למשתמש.

## הדפסת תצלומים

באפשרותך להדפיס תצלומים ללא מחשב בכמה דרכים שונות:

- הכנס כרטיס זיכרון עם תצלומים לאחד מחריצי כרטיסי הזיכרון במדפסת.
  - חבר מצלמה דיגיטלית PictBridge ליציאת המצלמה בחזית המדפסת.
- התקן את המתאם האופציונלי למדפסת אלחוטית "HP Bluetooth והדפס מתוך מצלמה דיגיטלית או מהתקן אחר באמצעות טכנולוגיית האלחוט של Bluetooth.

לקבלת מידע נוסף, עיין במדריך למשתמש הזמין בתבנית מקוונת בתקליטור המדריך למשתמש.

## התחברות

השתמש במדפסת כדי להתחבר למכשירים אחרים ולאנשים אחרים.

### חיבור למכשירים אחרים

מדפסת זו מציעה מספר דרכים להתחברות למחשבים או למכשירים אחרים. כל סוג של חיבור מאפשר לך לעשות דברים שונים.

- Memory cards (כרטיסי זיכרון): הדפסה ישירות מכרטיס זיכרון למדפסת.
- שמירת תצלומים מכרטיס זיכרון המותקן במדפסת למחשב, שבו תוכל לעבד או לארגן
  אותן באמצעות התוכנה HP Image Zone או באמצעות תוכנה אחרת. לקבלת מידע נוסף, ראה שימוש באפשרויות יצירתיות בתוכנת המדפסת.
  - PictBridge: הדפסה ישירות ממצלמה דיגיטלית תואמת PictBridge אל המדפסת.
  - Bluetooth: הדפסה ממכשיר כלשהו שכולל טכנולוגיית אלחוט של Bluetooth, כגון מצלמה
    דיגיטלית, טלפון מצלמה או מחשב כף יד, ישירות למדפסת.
    - HP iPod: הדפסה מ-HP iPod (עם התצלומים המאוחסנים בו) ישירות למדפסת.

### הדפסה באמצעות מחשב

כדי להדפיס ממחשב, תוכנת המדפסת צריכה להיות מותקנת. במהלך ההתקנה, מותקנת התוכנה HP Image Zone (משתמשי Macintosh ומשתמשי הגרסה המלאה של Windows) או התוכנה HP Image Zone Express (משתמשי התקנה מהירה של Windows) במחשב שלך, ומאפשרת לך לארגן לשתף, לערוך ולהדפיס תצלומים.

### שימוש באפשרויות יצירתיות בתוכנת המדפסת

קרא עצות אלה על השימוש ב-HP Image Zone Express ,HP Image Zone ו-HP Image Zone Share. לקבלת מידע נוסף, עיין ב*מדריך למשתמש* הזמין בתבנית מקוונת בתקליטור *המדריך למשתמש* ובמערכת העזרה של HP Image Zone Express או של HP Image Zone Express המוצגת על המסך.

### **HP Image Zone**

HP Image Zone היא תוכנה קלה לשימוש, המעניקה לך את כל הכלים הדרושים כדי ליהנות מהתצלומים שלך, בנוסף ליכולות בסיסיות של עריכת תצלומים והדפסתם. תוכנה זו מספקת גם גישה ל-HP Instant Share, כך שתוכל לשתף בקלות את התצלומים שלך.

### (Windows משתמשי) HP Image Zone Express

HP Image Zone Express היא תוכנה קלה לשימוש, הכוללת תכונות בסיסיות לעריכת תצלומים והדפסתם. תוכנה זו מספקת גם גישה ל-HP Instant Share, לשיתוף תצלומים. התוכנה HP Image Zone Express זמינה רק עבור משתמשי Windows.

### **HP Instant Share**

התוכנה HP Instant Share מאפשרת לשלוח תצלומים למשפחה ולחברים ללא צורך בקבצים מצורפים גדולים. לקבלת מידע נוסף, עיין ב*מדריך למשתמש* הזמין בתבנית מקוונת בתקליטור *המדריך למשתמש* ובמערכת העזרה של HP Image Zone Express או של HP Image Zone Express המוצגת על המסך.

# א התקנת התוכנה

המדפסת מגיעה עם תוכנות אופציונליות שניתן להתקין במחשב. היעזר בהוראות שבסעיף זה להתקנת התוכנה ולפתרון בעיות, במקרה שיתעוררו.

| Macintosh משתמשי                                                                                                    |                | נמשי Windows                                                                                                    | משו                  |
|----------------------------------------------------------------------------------------------------|----------------|----------------------------------------------------------------------------------------------------|----------------------|
| חבר את כבל ה-USB למחשב וליציאת ה-USB<br>בגב המדפסת.                                                                                                    | .1             | <b>ב!</b> אל תחבר את כבל ה-USB אלא לאחר שתקבל<br>ה לכך.                                                                                                    | <b>חשו</b> .<br>הנחי |
| הכנס את תקליטור HP Photosmart למחשב.<br>לחץ לחיצה כפולה על סמל HP Photosmart בשולחן העבודה.<br>לחץ לחיצה כפולה על סמל HP Photosmart<br>לחץ לחיצה כפולה על סמל Installer. פעל בהתאם להוראות המופיעות על | .2<br>.3<br>.4 | הכנס את תקליטור HP Photosmart למחשב.<br>אם לא מופיעות הוראות, לחץ על 'עיון' ונווט<br>לכונן התקליטורים שאליו הכנסת את תקליטור<br>התוכנה של HP Photosmart. לחץ לחיצה<br>כפולה על הקובץ setup.exe. | .1                   |
| המסך.<br>כאשר HP Setup Assistant מופיע, בחר גודל<br>נייר שישמש כברירת מחדל ולחץ על <b>Next</b>                                                                                                    | .5             | פעל בהתאם להוראות המוצגות על המסך כדי<br>להתחיל בהתקנת התוכנה.<br>כאשר תופיע ההנחיה המתאימה, בחר את סוג                                                                                         | .2<br>.3             |
| (וּהבּא).<br>אם המדפסת אינה מזוהה באופן אוטומטי, לחץ<br>על <b>Rescan USB</b> (סריקה חוזרת של USB).<br>כאשר שם המדפסת יופיע ברשימת ההתקנים,<br>לחץ על Mext (הבא).                                       | .6<br>.7       | ההתקנה: (Full (Recommended (מלאה<br>(מומלץ) או Express (מהירה).<br>הערה התקנה מסוג Express (מהירה) היא<br>האפשרות היחידה במערכות ההפעלה<br>Windows Me-u Windows 98.                             |                      |
| לחץ על Fi <b>nish</b> (סיום).<br>כאשר מסך הסיום מופיע, לחץ על <b>Done</b><br>(בוצע). הדף HP Registration (רישום ל-HP)<br>נפתח בדפדפן.                                                                  | .8<br>.9       | כאשר תופיע ההנחיה המתאימה, חבר את כבל ה-<br>USB ליציאת ה-USB בגב המדפסת. יצירת<br>החיבור והעתקת הקבצים עשויות להימשך דקות<br>אחדות (במערכות ישנות, ייתכן שאף יותר).                             | .4                   |
|                                                                                                    |                | עם הופעת הדף שכותרתו Congratulations<br>(איחולים), לחץ על Print a Test page<br>(הדפס דף ניסיון).                                                                                                | .5                   |

## פתרון בעיות התקנה

אם ההתקנה של תוכנת המדפסת לא בוצעה כראוי, או אם התקשורת בין המדפסת למחשב לא תקינה לאחר התקנת התוכנה, בדוק את הפתרונות האפשריים בדף זה. בדוק את כל חיבורי הכבלים בין המדפסת למחשב וודא שאתה משתמש בגרסה המעודכנת ביותר של תוכנת המדפסת. באפשרותך להשיג את עדכוני התוכנה האחרונים על-ידי ביקור באתר התמיכה של HP בכתובת www.hp.com/support. אם אתה עדיין זקוק לעזרה, עיין בתיעוד המדפסת או פנה לשירות הלקוחות של HP.

### כל המדפסות ב-Print Center (מרכז ההדפסה) נעלמות לאחר התקנת תוכנת המדפסת (Macintosh בלבד)

הסר את תוכנת המדפסת ולאחר מכן התקן אותה שוב. כדי להסיר התקנה, פתח את HP Image Zone. לחץ על הכרטיסייה Devices (התקנים), ולאחר מכן בחר באפשרות Settings (הגדרות) > Uninstall HP (הסר את התקנת התוכנה של HP Photosmart). הפעל מחדש את המחשב לפני הוספת המדפסת ל-Print Center (מרכז ההדפסה).

### תוכנת ההתקנה לא מופעלת באופן אוטומטי לאחר הכנסת התקליטור (Windows בלבד)

בתפריט 'התחל' של Windows, בחר באפשרות **הפעלה**. לחץ על **עיון** ונווט לכונן התקליטורים שאליו הכנסת את תקליטור התוכנה של HP Photosmart. לחץ לחיצה כפולה על הקובץ s**etup.exe**.

### אשף 'חומרה חדשה שזוהתה' נפתח, אך הוא אינו מזהה את המדפסת (Windows בלבד)

ייתכן שחיברת את כבל ה-USB לפני השלמת התקנת התוכנה. נתק את כבל ה-USB. הכנס את תקליטור התוכנה לכונן התקליטורים ופעל בהתאם להוראות המוצגות על המסך. אם לא מופיעות הוראות, אתר את הקובץ setup.exe בתקליטור ולחץ עליו לחיצה כפולה כדי להתחיל בהתקנה. אם מופיעה הודעה המציינת שהתוכנה כבר הותקנה בהצלחה, בחר באפשרות Uninstall (הסרת התקנה), ופעל בהתאם להנחיות להתקנה מחדש של התוכנה. חבר שוב את כבל ה-USB רק כאשר תוצג לך בקשה לכך במהלך התקנת התוכנה.

### בדיקת דרישות המערכת מציינת שבמחשב פועלת גרסה לא עדכנית של Internet Explorer (windows בלבד)

בטל את ההתקנה, עדכן את גרסת Internet Explorer שמותקנת במחשב שלך ולאחר מכן התקן מחדש את תוכנת HP Photosmart.

### המחשב מפסיק להגיב במהלך התקנת התוכנה (Windows בלבד)

ייתכן שתוכנה להגנה מפני וירוסים או תוכנה אחרת פועלות ברקע, וגורמות להאטת תהליך ההתקנה. המתן שהתוכנה תסיים להעתיק קבצים, פעולה זו עשויה להימשך דקות אחדות. לאחר דקות אחדות, אם המחשב עדיין אינו מגיב, בצע הפעלה מחדש, השהה או השבת את התוכנות הפעילות להגנה מפני וירוסים, צא מכל התוכניות האחרות ולאחר מכן התקן מחדש את תוכנת המדפסת. תוכנת האנטי-וירוס תופעל באופן אוטומטי כאשר תפעיל מחדש את המחשב.

### תיבת הדו-שיח System Requirements (דרישות מערכת) מופיעה במהלך ההתקנה

רכיב של מערכת המחשב אינו עומד בדרישות המערכת המינימליות. שדרג את הרכיב בהתאם לדרישת המערכת המינימלית ולאחר מכן התקן מחדש את תוכנת המדפסת.

### לא ניתן לקרוא את תקליטור HP Photosmart במחשב

ודא שהתקליטור אינו מלוכלך או שרוט. אם תקליטורים אחרים פועלים אך תקליטור HP Photosmart אינו פועל, ייתכן שהתקליטור פגום. באפשרותך להוריד את התוכנה מאתר התמיכה של HP, או לבקש תקליטור חדש משירות הלקוחות של HP. אם גם תקליטורים אחרים לא פועלים, ייתכן שיהיה עליך למסור את כונן התקליטורים לתיקון.

# ב שירות הלקוחות של HP

אם נתקלת בבעיה, בצע את הפעולות הבאות:

- .1 עיין בתיעוד המצורף למדפסת.
- מגיעה עם הוראות התקנה שמסבירות HP Photosmart 8000 series מגיעה עם הוראות התקנה שמסבירות כיצד להתקין את המדפסת.
- מדריך למשתמש: המדריך למשתמש מתאר את המאפיינים הבסיסיים של המדפסת, מסביר כיצד להשתמש במדפסת ללא חיבור למחשב וכולל מידע לגבי פתרון בעיות חומרה. מדריך זה זמין בתבנית מקוונת בתקליטור המדריך למשתמש.
- אוא הספר שבו אתה מעיין כעת. ספר זה -HP Photosmart 8000 series הוא הספר שבו אתה מעיין כעת. ספר זה מספק מידע בסיסי אודות המדפסת, ובכלל זה חיבור והתקנה, הפעלה, תמיכה טכנית ואחריות. לקבלת הוראות מפורטות, עיין בתקליטור המדריך למשתמש.
  - HP Photosmart המסך למדפסת HP מערכת העזרה על המסך למדפסת HP מערכת העזרה על ממדע למדפסת חיד של Photosmart מתארת את אופן השימוש במדפסת עם מחשב וכוללת מידע על פתרון בעיות תוכנה.
- אם אינך מצליח לפתור את הבעיה באמצעות התיעוד, בקר בכתובת www.hp.com/support כדי לבצע את הפעולות הבאות:
  - גישה לדפי תמיכה מקוונים.
  - שליחת הודעת דואר אלקטרוני ל-HP, לקבלת תשובות לשאלותיך.
    - יצירת קשר עם טכנאי של HP יצירת קשר עם טכנאי של
      - חיפוש עדכוני תוכנה.

אפשרויות התמיכה וזמינותה משתנים בהתאם למוצר, למדינה/אזור ולשפה.

- 3. פנה לנקודת הרכישה המקומית. אם אירע כשל בחומרת המדפסת, תתבקש להביא את המדפסת למקום שבו רכשת אותה. השירות ניתן ללא תשלום במהלך תקופת האחריות המוגבלת של המדפסת. לאחר תקופת האחריות, תחויב בעלות השירות.
  - 4. אם לא הצלחת לפתור את הבעיה באמצעות מערכת העזרה שעל המסך או אתרי HP, התקשר לשירות הלקוחות, למספר המתאים למדינה/אזור שלך. לקבלת רשימה של מספרי טלפון לפי מדינה/אזור, ראה שירות הלקוחות הטלפוני של HP.

## שירות הלקוחות הטלפוני של HP

\_

במהלך תקופת האחריות של המדפסת, אתה זכאי לתמיכה טלפונית ללא תשלום. לקבלת מידע נוסף, עיין בתעודת האחריות המצורפת לאריזה, או בקר בכתובת www.hp.com/support כדי לברר מהו משך התמיכה ללא תשלום. לאחר תקופת התמיכה הטלפונית ללא תשלום, תוכל לקבל סיוע מ-HP תמורת תוספת תשלום. למידע על אפשרויות התמיכה, פנה לסוכן HP המקומי או התקשר למספר התמיכה הטלפונית המתאים למדינה/אזור שלך. כדי לקבל תמיכה טלפונית מטעם HP, התקשר למספר התמיכה המתאים לאזורך. אתה תחויב בעלויות השיחה הרגילות של חברת הטלפון.

**מערב אירופה**: לקוחות באוסטריה, בלגיה, דנמרק, ספרד, צרפת, גרמניה, אירלנד, איטליה, הולנד, נורווגיה, פורטוגל, פינלנד, שוודיה, שוויץ ואנגליה מתבקשים לבקר בכתובת www.hp.com/support לבירור מספרי התמיכה הטלפונית במדינה/אזור שלהם.

מדינות/אזורים אחרים: עיין ברשימת מספרי הטלפון של התמיכה בחלק הפנימי של הכריכה הקדמית של מדריך זה.

### פנייה טלפונית

בזמן הפנייה הטלפונית למרכז שירות הלקוחות של HP, עליך להימצא בקרבת המחשב והמדפסת. התכונן לספק את המידע הבא:

- מספר הדגם של המדפסת (נמצא בחזית המדפסת)
- המספר הסידורי של המדפסת (נמצא בתחתית המדפסת)
  - מערכת ההפעלה של המחשב
    - גרסת מנהל המדפסת:
- Windows PC: כדי לברר מהי גרסת מנהל המדפסת, לחץ לחיצה ימנית על סמל כרטיס הזיכרון בשורת המשימות של Windows ובחר באפשרות About (אודות).
- Macintosh: כדי לברר מהי גירסת מנהל המדפסת, היעזר בתיבת הדו-שיח Print (הדפסה).

- הודעות המופיעות על מסך המדפסת או על צג המחשב 🔹
  - תשובות לשאלות הבאות: •
- האם המקרה שבגינו התקשרת אירע בעבר? האם תוכל לשחזר את המקרה?
- האם התקנת במחשב פריט חומרה או תוכנה חדש בסמוך להתרחשות המקרה?

### אפשרויות נוספות במסגרת האחריות

תוכניות שירות מורחבות זמינות עבור המדפסת תמורת עלות נוספת. בקר בכתובת www.hp.com/support, בחר את המדינה/אזור והשפה, ולאחר מכן חפש את השירותים ותחומי האחריות, לקבלת מידע על תוכניות השירות המורחבות.

# לש תוירחא HP

| תקופת האחריות המוגבלת                                                                                                    | מוצר HP                              |
|----------------------------------------------------------------------------------------------------|--------------------------------------|
| 90 יום                                                                                                    | תוכנה                                |
| עד להתרוקנות הדיו של HP או לתאריך "סיום האחריות" (end of warranty)<br>המודפס על גבי המחסנית - המוקדם מביניהם. אחריות זו אינה מכסה מוצרי<br>דיו של HP אשר מולאו מילוי חוזר, יוצרו מחדש, שופצו, או שנעשה בהם<br>שימוש לרעה או שחובלו. | מחסניות הדפסה                        |
| 90 יום                                                                                                    | אביזרים                              |
| ם<br>1 שנה                                                                                                    | חומרה נלווית למדפסת (ראה פרטים להלן) |

- א. גבולות האחריות המוגבלת
- חברת HP) Hewlett-Packard (MP) מתחייבת בפני הלקוח, משתמש הקצה, כי במוצרי HP המוזכרים לעיל לא יהיו פגמים בחומר ובעבודה למשך התקופה המצוינת לעיל, המתחילה במועד הרכישה.
  - 2. לגבי מוצרי תוכנה, האחריות המוגבלת של חברת HP חלה רק במקרה של כשל בביצוע הוראות תכנות. חברת HP אינה מתחייבת כי פעולתו של מוצר כלשהו תהיה רציפה או נטולת שגיאות.
  - 3. האחריות המוגבלת של HP מכסה רק פגמים המופיעים כתוצאה משימוש רגיל במוצר, ואינה מכסה בעיות אחרות כלשהן, כולל אלה הנגרמות כתוצאה מ:
    - א. תחזוקה לא נאותה או הכנסת שינויים;
    - ב. תוכנה, מדיה, חלפים או פריטים מתכלים שלא סופקו על-ידי HP או לא נתמכים על-ידה; או
      - ג. הפעלה החורגת מהוראות מפרט המוצר.
        - ד. שינוי או שימוש לרעה, שלא באישור.
- 4. לגבי מדפסות HP השימוש במחסנית דיו שאינה מתוצרת HP או במחסנית דיו שמולאה מילוי חוזר אינו משפיע על האחריות הניתנת ללקוח או על חוזה תמיכה של החברה עם הלקוח. יחד עם זאת, והיה והתקלה או הנזק למדפסת ייוחסו לשימוש במחסנית דיו שלא מתוצרת HP או שמולאה מילוי חוזר, יחויב הלקוח בעלויות הרגילות של תיקון המדפסת מבחינת זמן וחומרים.
  - 5. היה ובמהלך תקופת האחריות תקבל חברת HP הודעה על פגם במוצר חומרה המכוסה במסגרת האחריות, החברה תתקן או תחליף את תמוצר – לפי בחירתה.
  - 6. היה ולא יהיה בידי החברה לתקן או להחליף בהתאם למקרה מוצר פגום המכוסה במסגרת האחריות, תשיב החברה ללקוח את סכום הרכישה בתוך פרק זמן סביר ממועד ההודעה על הפגם.
    - 7. חברת HPא תהיה מחויבת לתקן, להחליף או להעניק החזר כספי כאמור, אלא לאחר שיחזיר הלקוח את המוצר הפגום לידיה.
  - המוצר שיינתן ללקוח כנגד החזרת המוצר הפגום יהיה חדש או כמו-חדש, ובלבד שטיב פעולתו יהיה זהה לזה של המוצר המוחזר, אם לא טוב יותר.
    - 9. מוצרי HPעשויים לכלול חלקים, רכיבים או חומרים שעובדו מחדש, שרמת ביצועם תהיה זהה לזו של מוצרים חדשים.
  - 10.הצהרת האחריות המוגבלת של HP תקפה בכל מדינה בה מוצר HP המכוסה מופץ על-ידי HP חוזים לגבי שירותי אחריות נוספים, כגון שירות באתר הלקוח, ניתנים על ידי מרכזי השירות המורשים של HP במדינות שבהם המוצר מופץ על ידי החברה עצמה או על ידי יבואן מרשה.
    - ב. הגבלות על האחריות

ככל שמתיר זאת החוק המקומי, חברת HP או מי מספקיה אינם מעניקים אחריות או תנאי מכל סוג שהוא, בין במפורש או מכללא, או תנאים מכללא הנוגעים לסחירות המוצר, לאיכות משביעת-רצון ולהתאמת המוצר למטרה מסוימת.

- ג. הגבלות על החבות
- ככל שמתיר זאת החוק המקומי, הסעדים המצוינים בהצהרת אחריות זה הנם סעדיו היחידים והבלעדיים של הלקוח.
- 2. ככל שמתיר זאת החוק המקומי, למעט ההתחייבויות המפורטות בכתב אחריות זה, לא יהיו חברת HP ומי מספקיה אחראיים, בכל מקרה שהוא, לנזקים ישירים, עקיפים, מיוחדים, תוצאתיים, בין מכוח חוזה, נזיקין או כל תיאוריה משפטית אחרת, ובין אם ייוודע להם על האפשרות לנזקים שכאלה.
  - ד. חוק מקומי
- מתב אחריות זה מעניק ללקוח זכויות משפטיות ספציפיות. ללקוח עשויות להיות זכויות אחרות, המשתנות ממדינה למדינה בארה"ב, ממחוז למחוז בקנדה, וממדינה למדינה בשאר העולם.
  - 2. ככל שכתב אחריות זה אינו עולה בקנה אחד עם החוק המקומי, יהיה הוא נתון לשינויים לצורך התאמתו לחוק המקומי. ייתכן שהגבלות וויתורים מסוימים הניתנים ללקוח במסגרת כתב אחריות זה לא יהיו תקפים על פי החוק המקומי. לדוגמה, מדינות מסוימות בארה"ב, וכן ממשלים מסוימים מחוץ לארה"ב (לרבות מחוזות בקנדה), רשאים:
    - א. ל*מ*נוע מהוויתורים וההגבלות הנזכרים בכתב אחריות זה להגביל את זכויותיו החוקתיות של הלקוח (לדוגמה, באנגליה);
      - ב. להגביל בדרך אחרת את יכולת היצרן לאכוף הגבלות או ויתורים כאלה; או
    - ג. להעניק ללקוח זכויות אחריות נוספות, לציין משך אחריות מכללא שהיצרן אינו יכול להעניק, או לאפשר הגבלות על משך האחריות מכללא.
- ג. תנאי האחריות הכלולים בהצהרת אחריות זו, למעט במידה המותרת על-פי כל דין, אינם שוללים, אינם מגבילים ואינם משנים את זכויות החובה הסטטוטוריות החלות על מכירת המוצרים של HP ללקוחות כאמור, אלא הם מהווים תוספת לאותן זכויות.

נספח ב

# **ג** מפרט

פרק זה זה מפרט את דרישות המערכת המינימליות להתקנת תוכנת המדפסת ומספק נתוני מפרט נבחרים של המדפסת. לקבלת רשימה מלאה של מפרטי המדפסת ודרישות המערכת, עיין במערכת העזרה על-המסך של המדפסת HP Photosmart. לקבלת מידע על הצגת מערכת העזרה על-המסך, ראה ברוכים הבאים.

## דרישות המערכת

| הרכיב              | דרישת מינימום במחשב<br>Windows PC                                                                                                    | דרישת מינימום במחשב<br>Macintosh                                                                          |
|--------------------|----------------------------------------------------------------------------------------------------|----------------------------------------------------------------------------------------------------|
| מערכת הפעלה        | Microsoft <sup>®</sup> Windows 98, 2000<br>Professional, Me, XP Home,<br>XP Professional                                                                                                    | ואילך Mac OS X 10.2                                                                                       |
| מעבד               | או שווה- Intel <sup>®</sup> Pentium <sup>®</sup> II) (או שווה-<br>ערך) ומעלה                                                                                                    | G3 ומעלה                                                                                                  |
| (RAM) זיכרון פנימי | 128 MB מומלץ                                                                                                    | 128 MB                                                                                                    |
| שטח דיסק פנוי      | 500 MB                                                                                                    | 150 MB                                                                                                    |
| תצוגת וידאו        | 16-bit ,600 × 800 ומעלה                                                                                                    | 16-bit ,600 × 800 ומעלה                                                                                   |
| כונן תקליטורים     | 4x                                                                                                    | 4x                                                                                                    |
| קישוריות           | USB 2.0 במהירות מלאה:<br>Microsoft Windows 98, 2000<br>Professional, Me, XP Home,<br>XP Professional<br>באמצעות יציאת <b>PictBridge</b><br>המצלמה הקדמית<br>Bluetooth<br>אלחוטי אופציונלי למדפסת<br>HP Bluetooth | <b>Mac במהירות מלאה: USB 2.0</b><br>OS X 10.2 ומעלה<br><b>PictBridge</b> : באמצעות יציאת<br>המצלמה הקדמית |
| דפדפן              | Microsoft Internet 5.5<br>או גרסה מאוחרת יותר Explorer                                                                                                    | _                                                                                                    |

## מפרט המדפסת

| קטגוריה            | מפרט                                                                                                    |
|--------------------|----------------------------------------------------------------------------------------------------|
| מפרט תנאי הסביבה   | טווח טמפרטורות מומלץ: 15 עד 30 מעלות צלזיוס                                                                               |
|                    | <b>טווח טמפרטורות מקסימלי</b> ∶ 10 עד 35 מעלות צלזיוס                                                                     |
|                    | <b>טווח טמפרטורות אחסון</b> : 30- עד 65 מעלות צלזיוס                                                                      |
|                    | <b>טווח לחות מומלץ</b> : 20% עד 80% לחות יחסית                                                                            |
|                    | <b>טווח לחות מקסימלי</b> : 15% עד 80% לחות יחסית                                                                          |
| תבנית קובצי וידאו  | Motion-JPEG AVI, Motion-JPEG QuickTime, MPEG-1                                                                            |
| תבניות קובצי תמונה | JPEG Baseline, תבנית TIFF 24-bit RGB ללא דחיסה מקובצת, TIFF 24-bit<br>packbits מקובצת TIFF 24-bit RGB, תבנית packbits ללא |

| זמשך | ٦ |
|------|---|
|      |   |

| מפרט                                                                                                    | קטגוריה          |
|----------------------------------------------------------------------------------------------------|------------------|
| דחיסה TIFF 8-bit לצבע אפור, תבנית packbits בלתי-דחוסה TIFF 8-bit ללוח<br>צבעים, תבנית packbits/1D Huffman ללא דחיסה TIFF 1-bit                                                            |                  |
| אורך מרבי מומלץ: 35.6 ס"מ                                                                                                    | מפרט חומרי הדפסה |
| עובי מקסימלי מומלץ: 0.2921 מיל                                                                                                    |                  |
| גדלים נתמכים בעת הדפסה ממחשב                                                                                                    | גדלים נתמכים של  |
| מ עד 22x61 ס"מ עד 7.6x12.7                                                                                                    | חומרי הדפסה      |
| גדלים נתמכים בעת הדפסה מלוח הבקרה                                                                                                    |                  |
| מידות מטריות: A4, A6, 10x15 ס"מ (עם או בלי לשונית); מידות Imperial:<br>3.5x5 אינץ', 4x6 אינץ' (עם או בלי לשונית), 4x12 אינץ', 5x7 אינץ', 8x10 אינץ', 3.5x1<br>Hagaki אינץ'; Hagaki גודל L |                  |
| נייר (רגיל ותצלומים), מעטפות, שקפים, מעבירי הדפסה בגיהוץ וכרטיסים (אינדקס,<br>ברכות, Hagaki, A6, גודל L)                                                                                  | סוגי חומרי הדפסה |
| Type II, Microdrive, MultiMediaCard,-ו CompactFlash Type I כרטיסי<br>Secure Digital, Sony Memory Stick, xD-Picture Card                                                                   | כרטיסי זיכרון    |
| <b>המגש הראשי</b> : 7.6x12.7 ס"מ עד 21.6x35.6 o"מ                                                                                                    | מגשי נייר        |
| <b>מחסנית תצלומים</b> : 10x15 ס"מ, 5 10x ס"מ עם לשונית, 2.7 7.6x ס"מ, A6,<br>Hagaki וגודל L                                                                                               |                  |
| <b>מגש פלט</b> : כל הגדלים הנתמכים                                                                                                    |                  |
| <b>המגש הראשי</b> : 100 גיליונות של נייר רגיל; 15 מעטפות; 20 עד 40 כרטיסים<br>(בהתאם לעובי); 20 גיליונות של מדבקות 25 שקפים, מעבירי הדפסה בגיהוץ או נייר<br>תצלומים                       | קיבולת מגש הנייר |
| <b>מגש פלט</b> : 50 גיליונות של נייר רגיל; 10 כרטיסים או מעטפות; 25 גיליונות של<br>מדבקות או מעבירי הדפסה בגיהוץ                                                                          |                  |
| הדפסה: W AC 21.0                                                                                                    | צריכת אנרגיה     |
| W AC 5.3 :מצב סרק                                                                                                    |                  |
| תדר קלט: Hz 50/60, (+/- 3Hz), Hz 50/60)                                                                                                    | דרישות מתח       |
| מתח קלט בוולט                                                                                                    |                  |
| מספר דגם של ספק כוח 2082-0957: 200 עד 240, (%10 -/+) Vac                                                                                                    |                  |
| מספר דגם של ספק כוח 2084-0957 נ100 עד 240, (10% -/+) Vac                                                                                                    |                  |
| מספרי המחסניות שבהן ניתן להשתמש במדפסת זו מופיעים בכריכה האחורית של<br>מדריך מודפס זה.                                                                                                    | מחסניות הדפסה    |
| <b>תדפיסים בשחור</b> : 30 דפים לדקה                                                                                                    | מהירות הדפסה     |
| <b>תדפיסים בצבע</b> : 24 דפים לדקה                                                                                                    | (מרבית)          |
| <b>תצלומים</b> : 27 שניות לכל תצלום בגודל 10x15 ס"מ                                                                                                    |                  |
| חיבור טורי אוניברסלי (USB); כבל תואם במהירות מלאה 2.0. אורך של 3 מ' או<br>פחות. (XP Home ,Me ,Professional 2000 ,Microsoft Windows 98 ו-XP<br>Professional; Mac OS X 10.2                 | עמיכה ב-USB      |

### **Regulatory notices**

### Hewlett-Packard Company

This device complies with part 15 of the FCC Rules. Operation is subject to the following two conditions:

- This device may not cause harmful interference, and
- This device must accept any interference received, including interference that may cause undesired operation.

Pursuant to Part 15.21 of the FCC Rules, any changes or modifications to this equipment not expressly approved by Hewlett-Packard Company may cause harmful interference, and void your authority to operate this equipment. Use of a shielded data cable is required to comply with the Class B limits of Part 15 of the FCC Rules.

For further information, contact: Hewlett-Packard Company, Manager of Corporate Product Regulations, 3000 Hanover Street, Palo Alto, CA 94304, (650) 857-1501.

#### Note

This equipment has been tested and found to comply with the limits for a Class B digital device, pursuant to part 15 of the FCC rules. These limits are designed to provide reasonable protection against harmful interference in a residential installation. This equipment generates, uses, and can radiate radio frequency energy and, if not installed and used in accordance with the instructions, can cause harmful interference to radio communications. However, there is no guarantee that interference will not occur in a particular installation. If this equipment does cause harmful interference to radio or television reception, which can be determined by turning the equipment off and on, the user is encouraged to try to correct the interference by one or more of the following measures:

- Reorient or relocate the receiving antenna.
- Increase the separation between the equipment and the receiver.
- Connect the equipment into an outlet on a circuit different from that to which the receiver is connected.

 Consult the dealer or an experienced radio/TV technician for help.

### LED indicator statement

The display LEDs meet the requirements of EN 60825-1.

```
사용자 연내문(B금 기기)
```

이 기기는 비업무용으로 전자표장해검정용 받은 기기로서, 주거지역에서는 물론 모든 시역에서 시용할 수 있읍니다.

この装置は、情報処理装置等電波障害自主規制協議会(VCCI)の基準 に基づくクラスB情報技術装置です。この装置は、家庭環境で使用すること を目的としていますが、この設置がラジオやテレビジコン受信機に近接して 使用されると受信障害を引き起こすことがあります。 取り扱い説明書に従って正しい取り扱いをして下さい。

製品には、同梱された電源コードをお使い下さい。 同梱された電源コードは、他の製品では使用出来ません。